## "Region und Sprache"-Einstellungen in Windows 7 auf Standardwerte zurücksetzen

- 1. Klicken Sie in Windows 7 auf "Start/Systemsteuerung/Region und Sprache".
- 2. Klicken Sie auf den Button "Weitere Einstellungen...".

| ormate                   | Aufenthaltsort  | Tastaturen und Sprachen Verwaltung                  |    |  |
|--------------------------|-----------------|-----------------------------------------------------|----|--|
| <u>F</u> ormat           | t:              |                                                     |    |  |
| Deuts                    | ch (Deutschlan  | d)                                                  |    |  |
| Sortier                  | methode ände    | <u>rn</u>                                           |    |  |
| Datu                     | ms- und Uhrze   | itformate                                           |    |  |
| Datum (k <u>u</u> rz):   |                 | TT.MM.TT                                            |    |  |
| Datum ( <u>l</u> ang):   |                 | TTTT, T. MMMM JJJJ                                  |    |  |
| U <u>h</u> rzeit (kurz): |                 | HH:mm 🗸                                             |    |  |
| Uhrzeit (l <u>a</u> ng): |                 | HH:mm:ss 🔹                                          |    |  |
| Erster Wochentag:        |                 | Montag 🗸                                            |    |  |
| Was                      | bedeutet die So | chreibweise?                                        |    |  |
| Beisp                    | viele           |                                                     |    |  |
| Datu                     | m (kurz):       | 05.01.2012                                          |    |  |
| Datu                     | m (lang):       | Donnerstag, 5. Januar 2012                          | 1  |  |
| Uhrze                    | eit (kurz):     | 14:06                                               |    |  |
| Uhrze                    | eit (lang):     | 14:06:37                                            |    |  |
|                          |                 | Weitere Einstellunge                                | n  |  |
| Verbin                   | dung mit dem    | Internet herstellen, um Informationen zum Ändern vo | on |  |
| sprach                   | en una regiona  | alen Formaten zu erhälten                           |    |  |

3. Klicken Sie unten auf den Button "Zurücksetzen" und anschließend auf "OK"

| vvar                                | irung   Unizeit   Datum   50                                                    | ruerung              |                      |  |
|-------------------------------------|---------------------------------------------------------------------------------|----------------------|----------------------|--|
| Beispiel<br>Positiv:                | 123.456.789,00                                                                  | Negativ:             | -123.456.789,00      |  |
| Dezimaltrennzeichen:                |                                                                                 | -                    |                      |  |
| <u>A</u> nzahl                      | der Dezimalstellen:                                                             | 2                    | •                    |  |
| <u>S</u> ymbo                       | l für Zifferngruppierung:                                                       |                      | •                    |  |
| Ziffe <u>r</u> n                    | gruppierung:                                                                    | 123.456.78           | 9 👻                  |  |
| Negati                              | ves <u>V</u> orzeichen:                                                         | 5                    | •                    |  |
| <u>F</u> ormat                      | t für negative Zahlen:                                                          | -1,1                 | •                    |  |
| Fü <u>h</u> ren                     | de Nullen anzeigen:                                                             | 0,7                  | •                    |  |
| <u>L</u> istent                     | rennzeichen:                                                                    | ;                    |                      |  |
| <u>M</u> aßsy                       | stem:                                                                           | Metrisch 🔹           |                      |  |
| Sta <u>n</u> da                     | rdziffer:                                                                       | 0123456789 💌         |                      |  |
| Ziff <u>e</u> rn                    | ersatz:                                                                         | Nie 🚺                |                      |  |
| licken Sie<br>/stemstar<br>nd Datum | auf "Zurücksetzen", um d<br>ndardeinstellungen für Zał<br>n wiederherzustellen. | ie<br>11en, Währung, | Uhrzeit Zurücksetzer |  |

4. Schließen Sie das Fenster "Region und Sprache" indem Sie auf "OK" klicken.